1. Click the magnifying glass located in the taskbar (either located near bottom left for Windows 10 or bottom middle for Windows 11) and type "Access work or school." Click **Access work or school** at the top of the list.

| Recycle Bin DocCom Osmosis                                              |                                                                                                    |                                          |                                                  |
|-------------------------------------------------------------------------|----------------------------------------------------------------------------------------------------|------------------------------------------|--------------------------------------------------|
| AAMC DynaMed Progress<br>Active A Progress<br>AAMC DynaMed Progress (Q) |                                                                                                    |                                          |                                                  |
| Anteoss EndNote Pranto                                                  |                                                                                                    |                                          |                                                  |
| Anka ExamSoft                                                           | Best match                                                                                                    | A                                        |                                                  |
| Campus<br>Gauges Gritome player                                         | Search the web                                                                                                    | Access work or school<br>System settings | r + 7                                            |
| Ganvas Human Ridge                                                      | A access work or school - See web     A access work or school settings     C access work or school settings     Get quick help from web | -                                        |                                                  |
| Ctibrogam Library Microsoft<br>Teams                                    | A access work or school account     A access work or school app     A access work or school windows 10                                  | Using Remote Desktop<br>Configuring VPN  |                                                  |
| Taul. Loso<br>A<br>Combank Medscribe                                    |                                                                                                    |                                          |                                                  |
| Complete<br>Noordb<br>Anstomy Wépste                                    | Settings                                                                                                    |                                          |                                                  |
| C                                                                       | school                                                                                                    |                                          | へ 🖾 奈 (4) ዀ <sup>3:38 PM</sup> り<br>10/18/2022 り |

2. Click Enroll only in device management.

| ← Settings                                 |                                                                                                    | - 0 ×      |  |  |
|--------------------------------------------|----------------------------------------------------------------------------------------------------|------------|--|--|
| 8 ithelpdesk                               | Accounts > Access work or school                                                                                                    |            |  |  |
|                                            | Get access to resources like email, apps, and the network. Your work or school might control some things on this device when connected. |            |  |  |
| Find a setting ${\cal P}$                  | Add a work or school account                                                                                                    |            |  |  |
| System                                     |                                                                                                    |            |  |  |
| 8 Bluetooth & devices                      | Related settings                                                                                                    |            |  |  |
| <ul> <li>Network &amp; internet</li> </ul> | Export your management log files Your log files will be exported to CAUsers/Public/Documents/MDMDiagnostics Export                      |            |  |  |
| 🥖 Personalization                          |                                                                                                    |            |  |  |
| 🖹 Apps                                     | Add or remove a provisioning package                                                                                                    |            |  |  |
| Accounts                                   |                                                                                                    |            |  |  |
| 3 Time & language                          | Enroll only in device management                                                                                                    |            |  |  |
| 🚳 Gaming                                   |                                                                                                    |            |  |  |
| ★ Accessibility                            | Help with Access work or school                                                                                                    |            |  |  |
| Privacy & security                         | Hele Benete Berlan                                                                                                    |            |  |  |
| Windows Update                             | Using kemote Desktop Connguring VPN                                                                                                    |            |  |  |
|                                            | R Get help                                                                                                    |            |  |  |
|                                            | Give feedback                                                                                                    |            |  |  |
|                                            |                                                                                                    |            |  |  |
|                                            |                                                                                                    |            |  |  |
|                                            |                                                                                                    |            |  |  |
|                                            |                                                                                                    |            |  |  |
| •                                          | 📕 🔘 🔲 🖸 📜 💽 🖪 🐻 🛛 🔥 📾 👘                                                                                                    | 3:42 PM の  |  |  |
|                                            |                                                                                                    | 10/18/2022 |  |  |

## 3. Enter your Noorda email address and click Next.

| Set up a work or school account                                                                                                    |
|----------------------------------------------------------------------------------------------------|
| You'll get access to resources like email, apps, and the network. Connecting means your work or school might control some things on this device, such as which settings you can change. For specing info about this, ask them. |
| do26.teststudent@noordacom.org $\times$                                                                                                    |
|                                                                                                    |
|                                                                                                    |
|                                                                                                    |
|                                                                                                    |
|                                                                                                    |
| 2                                                                                                    |
| Next                                                                                                    |

4. Enter your password and click Sign in.

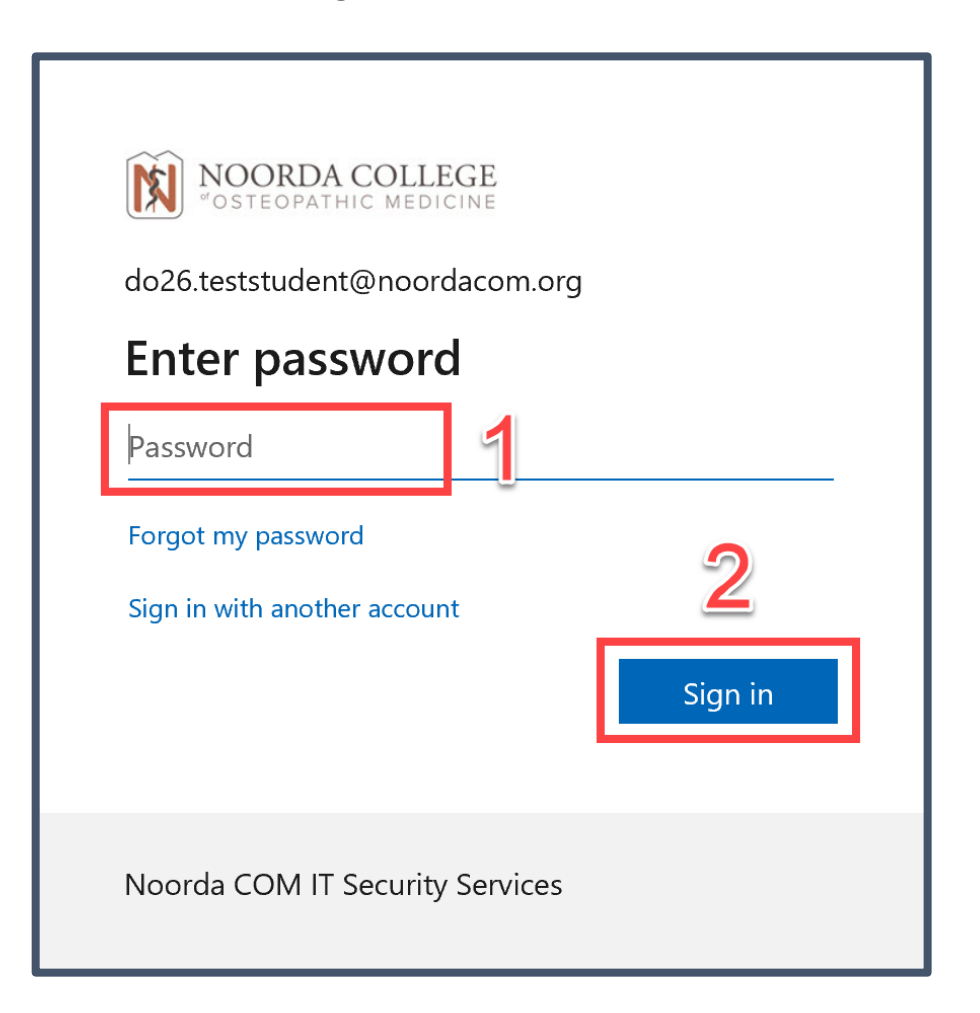

5. Wait for the device to finish registering and applying the company policy.

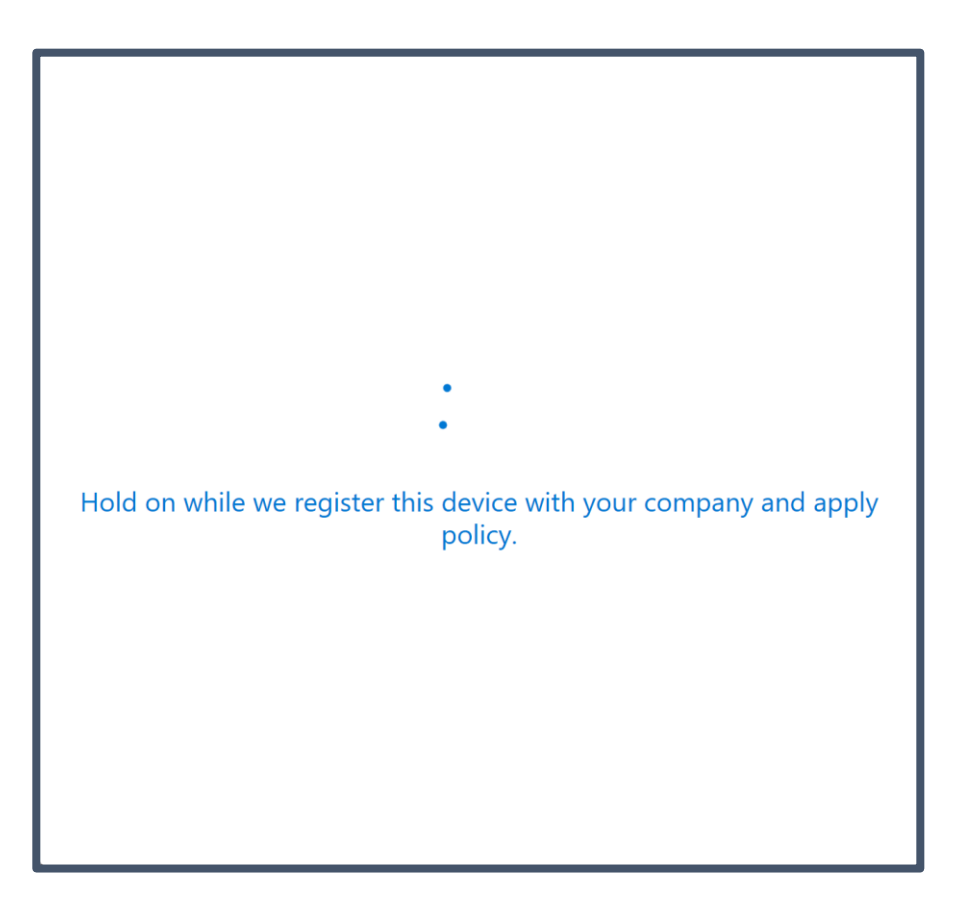

## 6. Click Got it.

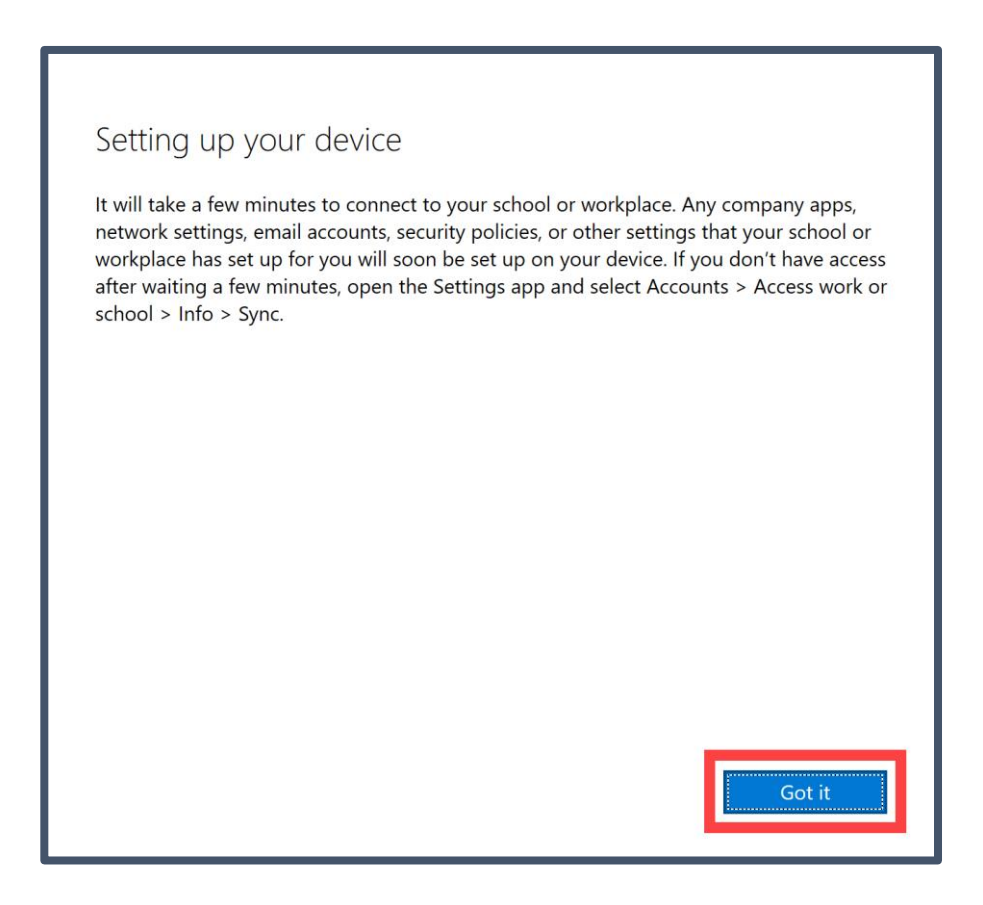